## Перерегистрация онлайн-касс АТОЛ Sigma

Перерегистрировать кассу нужно после замены фискального накопителя, а также если изменился ОФД, реквизиты пользователя или настройки ККТ.

## Инструкция по перерегистрации:

- 1. Убедитесь, что все чеки отправлены в ОФД и кассовая смена закрыта.
- 2. Из главного меню смарт-терминала запустите приложение «Драйвер ККТ».

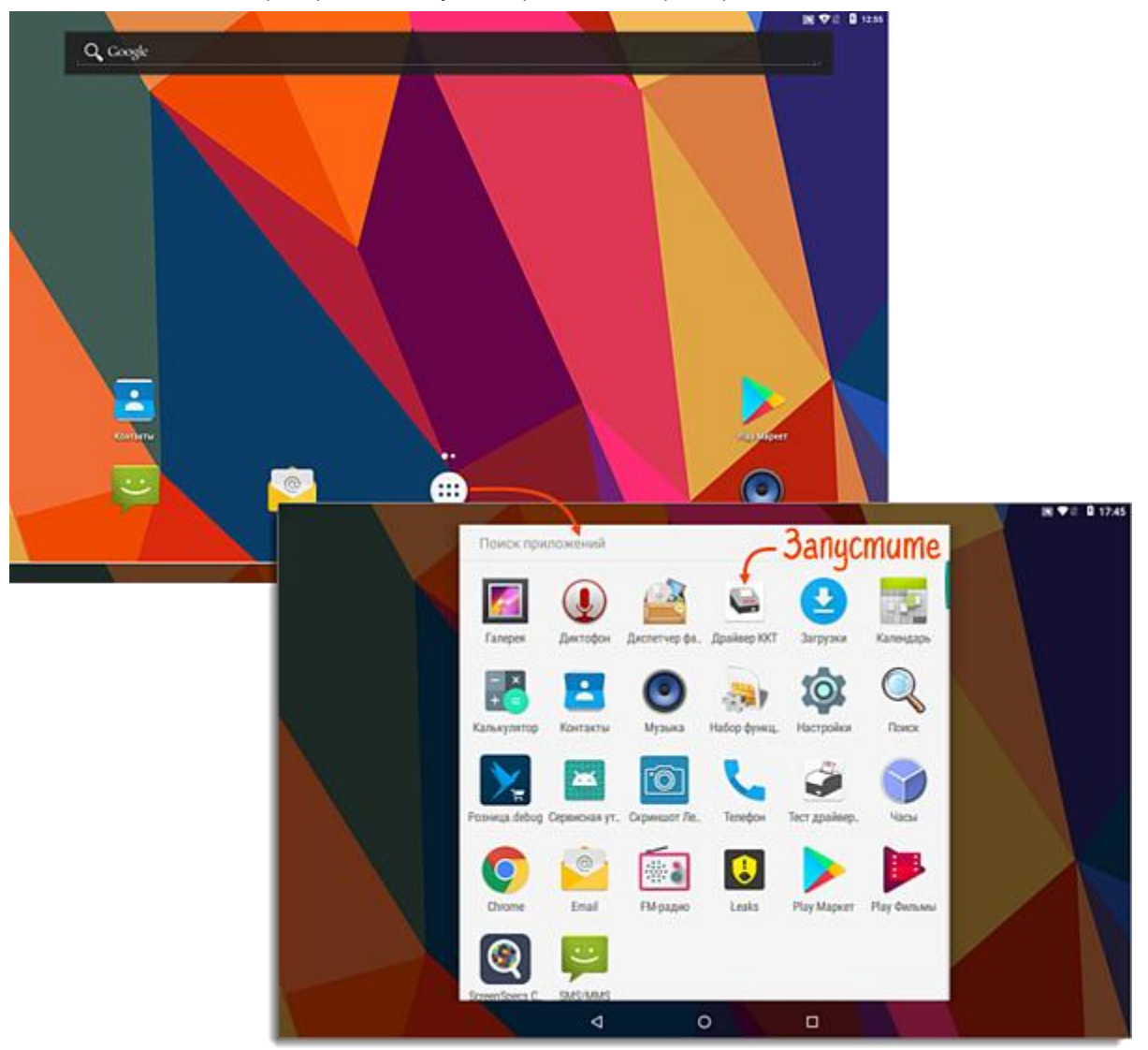

 Включите тумблер «Активировать драйвер». Убедитесь, что в разделе «Настройки связи с ККТ» появилось сообщение «Подключен к АТОЛ 150Ф».

| A  | 1   |    |    |   |
|----|-----|----|----|---|
| Дp | айв | ер | КK | Т |

| ИНФОРМАЦИЯ                                                                                                    |                        |
|----------------------------------------------------------------------------------------------------|------------------------|
| Версия сервиса                                                                                                    | 10.4.5.0               |
| Версия драйвера                                                                                                    | 10.4.5.0               |
| НАСТРОЙКИ СВЯЗИ С ККТ                                                                                               |                        |
| Канал связи - RS232 / UART<br>Порт - /dev/ttyMT1<br>Скорость - 115200<br>Канал обмена с ОФД - EthernetOverTransport |                        |
| Подключен к АТОЛ 150Ф 2. Убедитесь                                                                                  | 1. Включите —          |
| НАСТРОЙКИ ПРИЛОЖЕНИЯ                                                                                                | $\Gamma$               |
| Активировать драйвер                                                                                                |                        |
| ПАРАМЕТРЫ ККТ                                                                                                    |                        |
| Перейти в параметры ККТ                                                                                             |                        |
| СТАТУС ККТ                                                                                                    |                        |
| Дата и время                                                                                                    | 2019.04.19 17:20       |
| Бумага                                                                                                    | есть                   |
| Крышка                                                                                                    | закрыта                |
| СТАТУС ОБМЕНА С ОФД                                                                                                 |                        |
| Кол-во неотравленных документов                                                                                     | 0                      |
| Первый неотправленный документ                                                                                      |                        |
|                                                                                                    | NºO (1970 01 01 03:00) |
|                                                                                                    |                        |

VI 17:45

4. Вернитесь в главное меню и запустите «Сервисную утилиту».

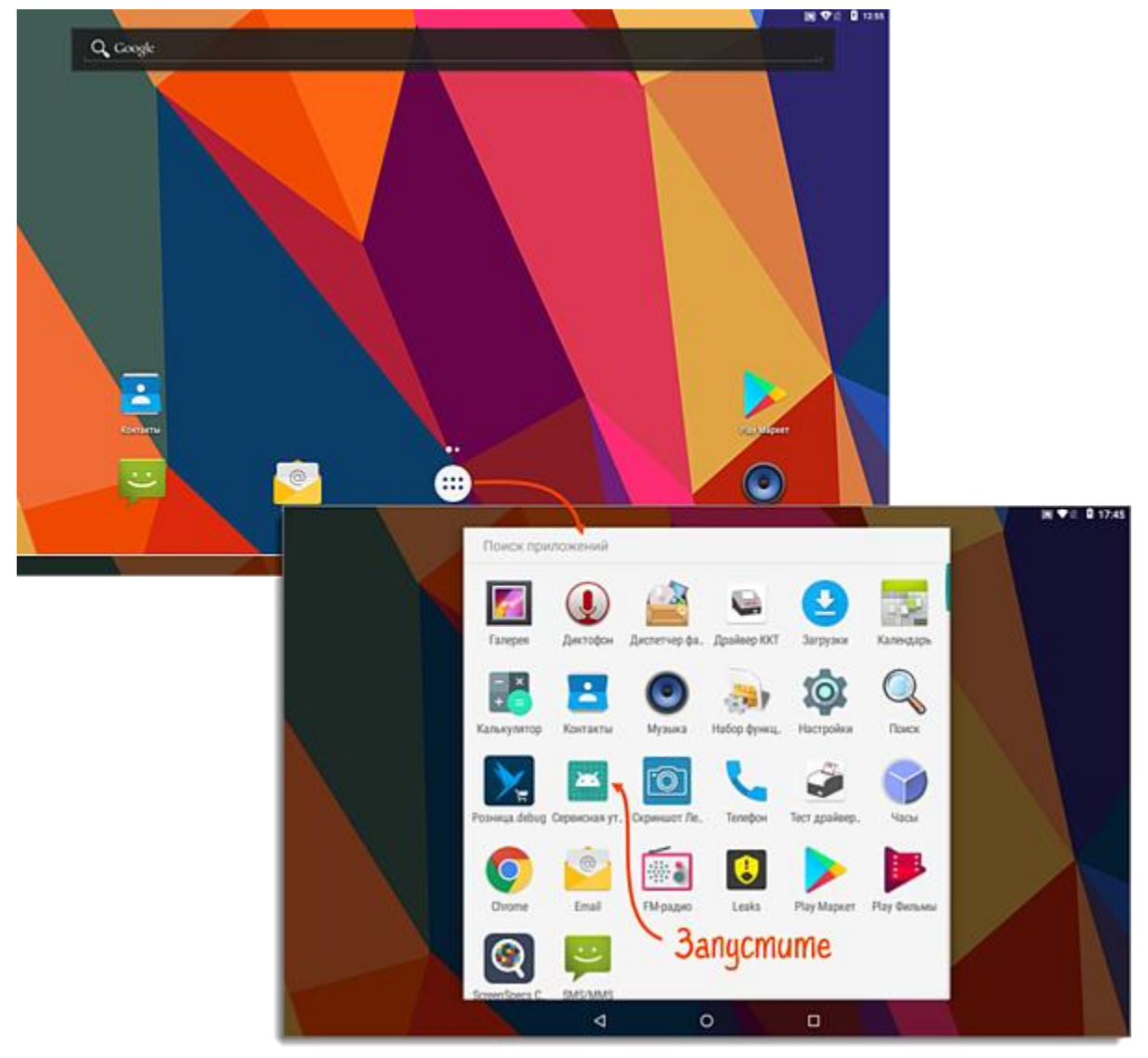

5. Перейдите в меню «Сервисные операции», проверьте дату и время. Если значения не актуальны, исправьте.

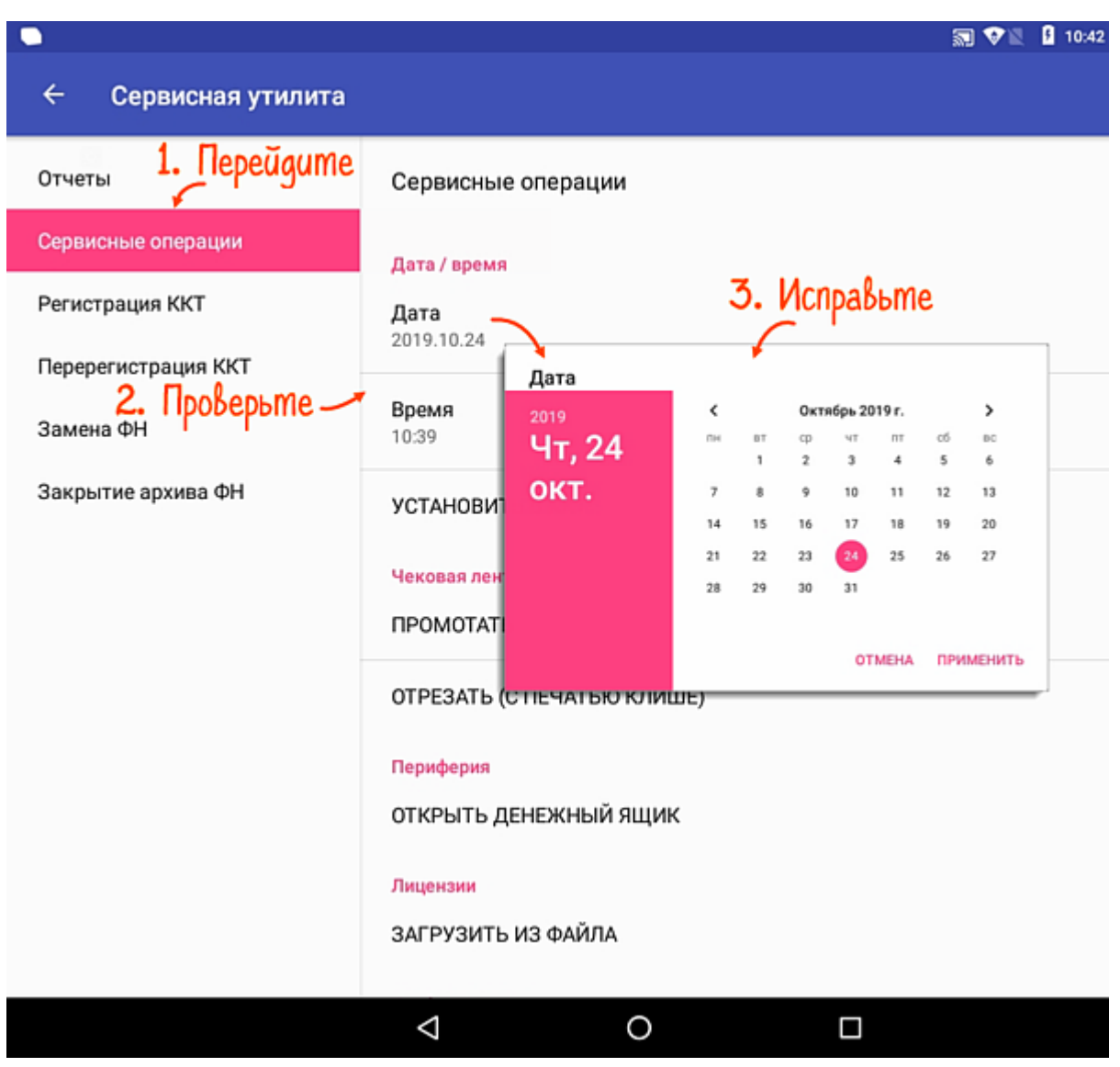

6. Откройте меню «Перерегистрация ККТ» и выберите причину перерегистрации. Отредактируйте данные организации и признаки применения кассы.

## ← Сервисная утилита

| Отчеты                                | Перерегистрация ККТ                                                                                                    |
|---------------------------------------|----------------------------------------------------------------------------------------------------|
| Сервисные операции<br>Регистрация ККТ | Заводской номер<br>00108609898658                                                                                                    |
| Перерегистрация ККТ                   | Адрес сайта ФНС<br>www.nalog.ru                                                                                                    |
| Замена ФН<br>Закрытие архива ФН       | Версия ФФД<br>1.05 <b>1. Укажите</b>                                                                                                    |
|                                       | Причина перерегистрации<br>Изменение реквизитов<br>Информация об организации<br>Наименование<br>Общество с ограниченной ответственностью "Золотое дно" |
|                                       | Адрес<br>150004, г.Ярославль, ул.Свободы, д.8                                                                                                    |
|                                       | <b>Место расчетов</b><br>Магазин "Продукты"                                                                                                    |
|                                       | E-mail                                                                                                    |
| $\Diamond$                            | O 🗆                                                                                                    |

7. Проверьте настройки ОФД:

14:35 ÷ Сервисная утилита Отчеты Перерегистрация ККТ Сервисные операции Поверенный Регистрация ККТ Комиссионер Перерегистрация ККТ Другой Замена ФН Оператор фискальных данных Закрытие архива ФН ИНН ОФД 1. Проверьте Наименование ОФД Адрес ОФД Порт ОФД 2. Нажмите Канал обмена с ОФД ПЕРЕРЕГИСТРИРОВАТЬ ККТ  $\triangleleft$ 0 

Выберете новую СНО в настройках и нажмите «ПЕРЕРЕГИСТРИРОВАТЬ ККТ»

8. Когда перерегистрация завершится, касса распечатает «Отчет об изменении параметров регистрации».

| ОТЧЕТ ОБ ИЗ                   | МЕНЕНИИ            |  |  |  |
|-------------------------------|--------------------|--|--|--|
| ΠΑΡΑΜΕΤΡΟΒ ΡΕΓИСТРАЦИИ        |                    |  |  |  |
| Пользователь                  | 000 «ABC»          |  |  |  |
| ИНН пользователя              | 123456789012       |  |  |  |
| Системы налогообложения       |                    |  |  |  |
|                               | OCH                |  |  |  |
| СИС. АДМИНИСТРАТОР            | 123                |  |  |  |
| Дата Время                    | 20-08-16 15:53     |  |  |  |
| KKT №                         | 1234567890123456   |  |  |  |
| ΦH №                          | 1122334455667788   |  |  |  |
| Адрес расчета                 |                    |  |  |  |
| Г. Москв                      | а ул. Иванова д. 1 |  |  |  |
| ИНН ОФД                       | 7605016030         |  |  |  |
| зн                            | 00107200000019     |  |  |  |
| Шифрование                    | выкл.              |  |  |  |
| Применение                    | интернет-торговля  |  |  |  |
| Применение                    | сфера услуг        |  |  |  |
| Код причины перерегистрации 2 |                    |  |  |  |
| ФД №                          | 000000060          |  |  |  |
| ФПД                           | 2234567890         |  |  |  |
|                               |                    |  |  |  |

ККТ перерегистрирована.